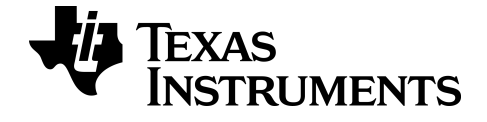

# Guide des applications de calculatrice graphique pour la TI-82 Advanced Edition Python

Pour obtenir la version la plus récente de cette documentation, consultez education.ti.com/go/download.

## Informations importantes

Texas Instruments n'accorde aucune garantie, expresse ou implicite, incluant sans toutefois se limiter à, toute garantie implicite de commerciabilité et d'aptitude à un usage particulier, concernant le matériel (programmes ou documents) et rend ce matériel disponible "en l'état" seulement

En aucun cas, Texas Instruments ne peut être tenue responsable vis à vis de quiconque pour quelque dommage de nature spéciale, collatérale, fortuite ou indirecte occasionné à un tiers, en rapport avec ou découlant de l'achat ou de l'utilisation desdits matériels, la seule et exclusive responsabilité de Texas Instruments, pour quelque forme d'action que ce soit, ne pouvant excéder le prix d'achat de ce produit. Par ailleurs, la responsabilité de Texas Instruments ne saurait être engagée pour quelque réclamation que ce soit en rapport avec l'utilisation desdits matériels par toute autre tierce partie.

Cette application graphique (APP) fait l'objet d'une licence Voir les termes de l'accord de licence.

Copyright © 1999 – 2021 Texas Instruments Incorporated

# Sommaire

| Utilisation de l'application CellSheet™                                                            | 1         |
|----------------------------------------------------------------------------------------------------|-----------|
| Exemple d'activité : Taux d'intérêt simple                                                         | 1         |
| Menus et folletions<br>Messages d'erreur                                                           | 9         |
| Utilisation de l'application Inequality Graphing                                                   | 11        |
| Exemple d'activité : Représentation graphique des inéquations                                      | 11        |
| Menus et fonctions                                                                                 | 13<br>14  |
| Utilisation de l'application Racines d'un polynôme & Solveur syst<br>d'équations                   | 16        |
| Exemple d'activité : Polynomial Root Finder (Racines d'un polynôme)                                | 17        |
| Exemple d'activité : Simultaneous Equation Solver (Solveur syst d'équations)<br>Menus et Fonctions | 19<br>21  |
| Utilisation de l'application Probability Simulation                                                | 25        |
| Exemple d'activité : Simulation de lancer de pièces                                                | 25        |
| Menus et fonctions<br>Messages d'erreur                                                            | 27<br>32  |
| Application Python82 pour la TI-82 Advanced Édition Python                                         | 33        |
| Utilisation de l'application Python82                                                              | 34        |
| Navigation dans l'application Python                                                               | 35        |
| Exemple d'activité                                                                                 | 36        |
|                                                                                                    |           |
| Utilisation de l'application Transformation Graphing (Etude graphique                              | des<br>20 |
| Evemple d'activité                                                                                 | 20        |
| Étude de la fonction Y=AX2+BX+C                                                                    |           |
| Menus et fonctions                                                                                 | 41        |
| Règles de Transformation Graphing (Étude graphique des transformations de courbes)                 | 43        |
| Informations générales                                                                             | 44        |
| Aide en ligne                                                                                      | 44        |
| Contacter l'assistance technique TI                                                                | 44        |
| Informations sur le service et la garantie                                                         | 44        |

# Utilisation de l'application CellSheet™

L'application CellSheet™ combine les fonctions d'un tableur à la puissance d'une calculatrice graphique. Avec l'application CellSheet™, vous pouvez :

- Créer des feuilles de calcul contenant
  - Des (Nombres) entiers
  - Des nombres réels
  - Des formules
  - Des variables
  - Des chaînes de caractères
  - Des fonctions
- Créer des formules de cellule
- Utiliser les fonctions intégrées
- Créer des feuilles de calcul contenant 999 lignes et 26 colonnes
- Saisir des données, avec pour seule limitation la mémoire disponible (RAM)

## Exemple d'activité : Taux d'intérêt simple

Utilisez cette activité pour vous familiariser avec les principes de base de l'application.

- 1. Appuyez sur [apps].
- 2. Choisissez **CellSheet** dans le menu **APPLICATIONS**. L'écran d'accueil s'affiche.
- 3. Appuyez sur une touche quelconque autre que 2nde [quitter] pour quitter l'écran d'accueil.

#### L'écran d'aide s'affiche.

Les touches de fonction activent les fonctionnalités de la feuille de calcul (sélectionnez Plage, Couper, Copier, Coller et Menu).

Les touches sto- et [rappel] sont remplacées afin de fournir un accès rapide aux caractères courants des feuilles de calcul (= pour commencer une formule, \$ pour ajouter une référence absolue).

| Aide CellSheet |                   |  |  |
|----------------|-------------------|--|--|
| ACTION         | APPUYEZ SUR CETTE |  |  |
|                | TOUCHE            |  |  |
| =              | sto→              |  |  |
| \$             | RCL 2nde [rappel] |  |  |
| Sélect Plage   | [f1]              |  |  |
| Couper         | [f2]              |  |  |

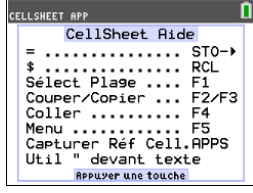

| Aide CellSheet                       |        |  |
|--------------------------------------|--------|--|
| Copier                               | [f3]   |  |
| Coller                               | [f4]   |  |
| Menu                                 | [f5]   |  |
| Capturer Réf.<br>Cell                | [apps] |  |
| Appuyez sur n'importe quelle touche. |        |  |

1. Appuyez sur n'importe quelle touche pour afficher la feuille de calcul.

La ligne de saisie avec la référence de cellule s'affiche sur le côté gauche.

La touche de fonction Menu s'affiche au-dessus de la touche [F5], comme indiqué dans l'écran d'aide CellSheet.

#### Remarque :

- appuyez sur les flèches pour afficher les déplacements du curseur de cellule en cellule. La référence de cellule sur le côté gauche de la ligne de saisie change lorsque le curseur se déplace.
- Utilisez alpha avec les touches fléchées pour déplacer le curseur vers le haut/le bas/la gauche/la droite, un écran à la fois.
- Utilisez les touches fléchées pour accéder à un entête de ligne/colonne afin de sélectionner la ligne/colonne ou au coin supérieur gauche pour afficher le nom du fichier sur la ligne de saisie.
- Faites défiler l'écran jusqu'à la cellule A1. Appuyez sur entrer.
   Le curseur est activé sur la ligne de saisie et la

Le curseur est activé sur la ligne de saisie et la touche de fonction disparaît afin que vous puissiez utiliser la ligne de saisie complète.

- 3. Entrez le montant du capital, par exemple : 1000.
- 4. Appuyez sur entrer.
- Le curseur s'est déplacé vers le bas, dans la cellule A2. À présent, entrez un taux d'intérêt annuel, par exemple : 0,06. Appuyez sur <u>entrer</u>.

| S01 | 8 | В   | С | D |
|-----|---|-----|---|---|
| 1   |   | 1 - | - | - |
| 2   |   |     |   |   |
| 3   |   |     |   |   |
| 4   |   |     |   |   |
| 5   |   |     |   |   |
| 6   |   |     |   |   |
| 7   |   |     |   |   |
| 8   |   |     |   |   |
| 9   |   |     |   |   |
| 10  |   |     |   |   |
| 11  |   |     |   |   |
| 81: |   |     |   |   |

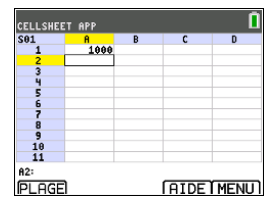

- 6. Pour créer une colonne pour le temps :
  - a) Faites défiler l'écran jusqu'à la cellule B1 et entrez "AN (à l'aide de la touche alpha) ou du verrouillage numérique <u>2nde</u> [verr A], selon le cas).

**Remarque** : vous devez faire précéder le mot YEAR d'un guillemet ("). Le guillemet indique à CellSheet que le terme doit être traité comme du texte et pas comme une variable.

- b) Appuyez sur entrer.
- 7. Pour spécifier des périodes de temps en utilisant une formule :
  - a) Dans la cellule B2, appuyez sur 1 pour désigner l'année 1.
  - b) Appuyez sur entrer pour déplacer le curseur dans la cellule B3.
  - c) Appuyez sur entrer pour positionner le curseur sur la ligne de saisie.
  - d) Entrez la première formule =B2+1. (Consultez les touches de raccourci à l'écran pour le signe = [f4].)
  - Appuyez sur <u>entrer</u>.
     La valeur affichée dans la cellule est 2 pour l'année 2.
  - f) Appuyez sur la flèche haut pour vérifier que la formule se trouve toujours sur la ligne de saisie pour cette cellule.
     Remarque : Vous pouvez recopier la formule vers le bas de la colonne. Consultez l'aide

CellSheet pour connaître les touches de raccourci des commandes Copier [f3] Sélect Plage [f1] et Coller [f4].

- 8. Créez une suite en utilisant l'option Séquence du menu Options :
  - a) Appuyez sur 🔽 pour déplacer le curseur dans la cellule B4.
  - b) Appuyez sur [f5] pour ouvrir le MENU.
  - c) Sélectionnez **3:Options**..., puis **3:Séquence**.... L'écran de saisie s'affiche.
  - d) Renseignez les champs comme indiqué à l'écran.
  - e) Faites défiler l'écran de façon à afficher la zone Entrer.
  - f) Appuyez sur entrer.

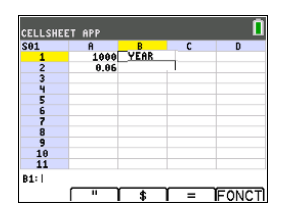

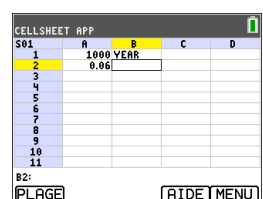

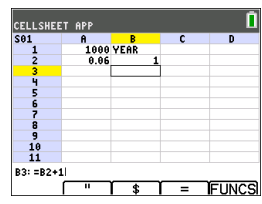

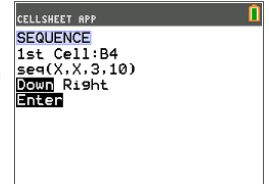

Une suite de 3 à 10 est créée et insérée vers le bas à partir de la cellule B4.

- 9. Créez une colonne pour le solde.
  - a) Appuyez sur les touches ▲ et ▶ pour afficher la cellule C1 et entrez "BAL (en utilisant la touche alpha) ou le verrouillage alphanumérique 2nde [verr A] selon le cas).
  - b) Appuyez sur entrer.
- 10. Pour le solde à la fin de l'année 1 :
  - a) Dans la cellule C2, appuyez sur entrer pour positionner le curseur sur la ligne de saisie.
  - b) Entrez la formule =\$A\$1\*(1+\$A\$2)^B2.
    Remarque : Vous devez utiliser le symbole \$ car, pour copier la formule vers le bas de la colonne, vous devez créer une référence absolue aux cellules A1 et A2 pour être sûr que le capital d'origine et le taux d'intérêt restent les mêmes dans chaque formule copiée. (Consultez les touches de raccourci à l'écran pour le signe = [f4] et \$ [f3] lors de l'édition d'une cellule.)
  - c) Appuyez sur entrer.

Pour observer l'augmentation du solde au fil du temps, copiez la cellule C2 et collez-la dans la plage de cellules C3:C11 en procédant comme suit :

- 11. Pour copier la cellule C2 :
  - a) Le curseur étant positionné dans la cellule C2, appuyez sur PLAGE [f1].
  - b) Appuyez sur COPIER [f3].

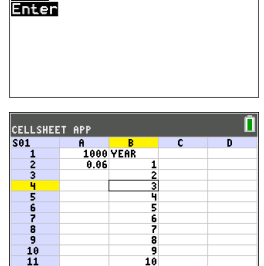

CELLSHEET APP SEQUENCE 1st Cell:B4 seq(X,X,3,10) Down Right

B4: 3

Π

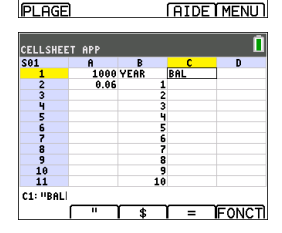

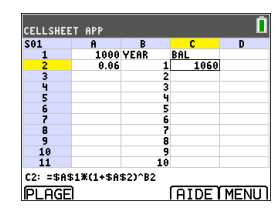

- 12. Pour sélectionner la plage de cellules :
  - a) Appuyez sur la touche 🗨 de façon à afficher la cellule C3.
  - b) Appuyez sur PLAGE [f1] pour choisir la plage de cellules dans laquelle effectuer la copie (non illustré).

  - d) Appuyez sur COLLER [f4] pour coller l'élément copié dans cette plage.
- 13. Après avoir observé l'augmentation du solde, modifiez le taux d'intérêt dans la cellule A2 et étudiez les changements. Il vous suffit d'accéder à la cellule A2, de changer le nombre et d'étudier l'actualisation de toutes les valeurs du solde. Vous pouvez également modifier la valeur du capital pour observer les changements.

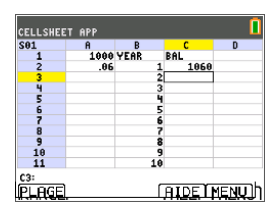

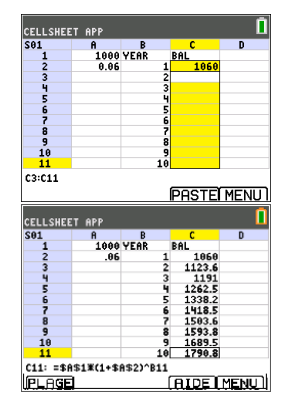

# Menus et fonctions

- Pour afficher le MENU CELLSHEET, sélectionnez Menu (appuyez sur [f5]).
- Pour afficher un écran d'aide concernant l'exécution des tâches habituelles, sélectionnez Aide à partir du MENU CELLSHEET.
- Pour quitter l'application, sélectionnez Quit CellSheet à partir du MENU CELLSHEET.
- Appuyez sur annul ou 2nde [quitter] pour :
  - revenir dans le menu principal à partir d'un sous-menu,
  - revenir dans la feuille de calcul à partir du menu principal.

| Menus          | Fonctions                                                                                        |
|----------------|--------------------------------------------------------------------------------------------------|
| Menu Fichier   |                                                                                                  |
| 1 : Ouvrir     | Ouvre un fichier de feuille de calcul existant.                                                  |
| 2 : Enreg sous | Enregistre la feuille de calcul courante sous le même nom ou sous un nom différent.              |
| 3 : Nouveau    | Crée une nouvelle feuille de calcul et vous permet d'utiliser un nouveau nom ou un nom existant. |

| Menus              | Fonctions                                                                                                    |
|--------------------|----------------------------------------------------------------------------------------------------|
| 4 : Supprimer      | Supprime une feuille de calcul. Vous ne pouvez pas supprimer la feuille de calcul actuellement ouverte.                                |
| 5 : Format         | Configure les options de formatage.                                                                                                    |
|                    | (Les valeurs par défaut sont mises en surbrillance.)                                                                                   |
|                    | AutoCalc: O N                                                                                                    |
|                    | Mvmt Curseur: 🖵 🕨                                                                                                    |
|                    | Aide Init: O N                                                                                                    |
|                    |                                                                                                    |
| 6 : Recalc         | Recalcule la feuille de calcul (nécessaire uniquement lorsque<br>la fonction de calcul automatique du menu FORMAT est<br>désactivée).  |
| Menu Édition       |                                                                                                    |
| 1 : Aller cellule  | Déplace le curseur dans une cellule spécifique.                                                                                        |
| 2 : Ann suppr Cell | Restitue le contenu de la cellule que vous venez juste de supprimer ou d'effacer.                                                      |
| 3 : Efface Feuille | Supprime toutes les données de la feuille de calcul courante.                                                                          |
| 4 : Sélect Plage   | Sélectionne une plage de cellules.                                                                                                    |
| 5 : Couper         | Supprime (coupe) le contenu et les formules de la cellule ou de la plage de cellules sélectionnée et les place dans le presse-papiers. |
|                    |                                                                                                    |
| 6 : Copier         | Copie le contenu et les formules de la cellule ou de la plage de cellules sélectionnée et les place dans le presse-papiers.            |
|                    |                                                                                                    |
| 7 : Coller         | Colle dans la cellule courante le contenu et les formules qui viennent d'être coupés ou copiés dans le presse-papiers.                 |
|                    |                                                                                                    |
| Menu Options       |                                                                                                    |
| 1 : Statistiques   | Calcule l'ajustement linéaire pour la plage de cellules                                                                                |
|                    | 1: Stats 1-Var                                                                                                    |
|                    | 2: Stats 2-Var                                                                                                    |
|                    | 3 : Régression Linéaire - LinReg(ax+b)                                                                                                 |
| 2 : Remplir Plage  | Remplit une plage de cellules avec une formule, un nombre ou du texte.                                                                 |
| 3 : Sequence       | Remplit une plage de cellules avec une suite de nombres.                                                                               |
|                    |                                                                                                    |

| Menus                 | Fonctions                                                                                                    |  |  |
|-----------------------|----------------------------------------------------------------------------------------------------|--|--|
|                       | 1ère Cell:<br>seq(                                                                                                    |  |  |
|                       | BasDroite                                                                                                    |  |  |
| 4 : Import/Export<br> | Importe et exporte les fichiers de calculatrice sous forme de listes, matrices ou variables.                                                                                                    |  |  |
| 5 : Tri               | Trie une plage de cellules dans un ordre croissant ou décroissant.                                                                                                    |  |  |
| 6 : Col Décimal       | Définit l'affichage d'une colonne en mode décimal.<br>L'affichage en mode décimal de la calculatrice (auquel on<br>accède en appuyant sur mode) n'affecte pas l'application<br>CellSheet™.                                                                                                    |  |  |
| Menu Charts (Graphi   | ques)                                                                                                    |  |  |
| 1 : Nuages de<br>pts  | Représente graphiquement les données d'une plage de cellules sous la forme d'un nuage de points.                                                                                                    |  |  |
|                       | Plage X:                                                                                                    |  |  |
|                       | PlageY1:                                                                                                    |  |  |
|                       | PlageY2:                                                                                                    |  |  |
|                       | PlageY3:                                                                                                    |  |  |
|                       |                                                                                                    |  |  |
|                       | DessinAi Dessin                                                                                                    |  |  |
|                       | Remarques :                                                                                                    |  |  |
|                       | <ul> <li>Vous pouvez modifier la couleur du graphique en utilisant<br/>le sélecteur de couleur dans la colonne de gauche. Après<br/>avoir saisi une plage, déplacez le curseur dans le sélecteur<br/>de couleur et appuyez sur entrer. Ensuite, utilisez</li></ul>                                  |  |  |
|                       | <ul> <li>DessinAj met automatiquement à l'échelle la<br/>représentation du graphique. Dessin utilise les réglages de<br/>la fenêtre du graphique dans le menu Graphiques de<br/>CellSheet (et pas les réglages de fenêtre du système<br/>d'exploitations) pour représenter le graphique.</li> </ul> |  |  |
| 2 : 2: Gen Nuages     | Affiche les paramètres de la fenêtre d'affichage des nuages<br>de points pour vous permettre d'en modifier les valeurs.<br>Xmin=<br>Xmax=<br>Xgrad=<br>Ymin=<br>Ymax=                                                                                                    |  |  |

| Menus         | Fonctions                                                                                                    |
|---------------|----------------------------------------------------------------------------------------------------|
|               | Ygrad=<br>Dessin Enreg                                                                                                    |
| 3 : Ligne     | <ul> <li>Représente graphiquement les données d'une plage de cellules sous la forme d'une ligne polygonale.</li> <li>Plage X:</li> <li>PlageY1:</li> <li>PlageY2:</li> <li>PlageY3:</li> <li>Titre :</li> <li>AxeAct Axelnact</li> <li>DessinAj Dessin</li> <li>Remarques :</li> <li>Vous pouvez modifier la couleur du graphique en utilisant le sélecteur de couleur dans la colonne de gauche. Après avoir saisi une plage, déplacez le curseur dans le sélecteur de couleur et appuyez sur entrer). Ensuite, utilisez (▲) pour sélectionner une nouvelle couleur. Appuyez sur y pour définir la nouvelle couleur.</li> <li>DessinAj met automatiquement à l'échelle la représentation du graphique dans le menu Graphiques de CollShoet (et pas los réglages de la fenêtre du graphique dans le menu Graphiques de CollShoet (et pas los réglages de la fenêtre du graphique dans le menu Graphiques de</li> </ul> |
| 4 : Gen Ligne | d'exploitations) pour représenter le graphique.<br>Affiche les paramètres de la fenêtre d'affichage des lignes<br>polygonales pour vous permettre d'en modifier les valeurs.<br>Xmin=<br>Xmax=<br>Xgrad=<br>Ymin=<br>Ymax=<br>Ygrad=<br>Dessin Enreg                                                                                                    |
| 5 : Barres    | Représente graphiquement les données d'une plage de<br>cellules sous la forme d'un diagramme en barres.<br>Catégories:<br>Série1:<br>NomSér1:<br>Série2:<br>NomSér2:<br>Série3:                                                                                                    |

| Menus              | Fonctions                                                                                                    |
|--------------------|----------------------------------------------------------------------------------------------------|
|                    | NomSér3:                                                                                                    |
|                    | Titre :                                                                                                    |
|                    | Vertical Horiz                                                                                                    |
|                    | DessinAj Dessin                                                                                                    |
|                    | Remarques :                                                                                                    |
|                    | <ul> <li>Vous pouvez modifier la couleur du graphique en utilisant<br/>le sélecteur de couleur dans la colonne de gauche. Après<br/>avoir saisi une plage, déplacez le curseur dans le sélecteur<br/>de couleur et appuyez sur entrer]. Ensuite, utilisez ()<br/>pour sélectionner une nouvelle couleur. Appuyez sur r<br/>pour définir la nouvelle couleur.</li> </ul> |
|                    | <ul> <li>Vertical Horiz affiche les barres dans la direction<br/>spécifiée.</li> </ul>                                                                                                    |
|                    | <ul> <li>DessinAj met automatiquement à l'échelle la<br/>représentation du graphique. Dessin utilise les réglages de<br/>la fenêtre du graphique dans le menu Graphiques de<br/>CellSheet (et pas les réglages de fenêtre du système<br/>d'exploitations) pour représenter le graphique.</li> </ul>                                                                     |
| 6 : Fenêtre Barres | Affiche les paramètres de la fenêtre d'affichage des<br>diagrammes en barres pour vous permettre d'en modifier les<br>valeurs.<br>Barmin=<br>Barmax=                                                                                                    |
| 7 · Sectours       | Représente graphiquement les données d'une plage de                                                                                                    |
| 7.500000           | cellules sous la forme d'un diagramme circulaire.                                                                                                    |
|                    | Catégories:                                                                                                    |
|                    | Série:                                                                                                    |
|                    | Nombre Pourcent                                                                                                    |
|                    | Titre :                                                                                                    |
|                    | Dessin:                                                                                                    |

# Messages d'erreur

| Message d'erreur                | Description                                                                                                    |
|---------------------------------|----------------------------------------------------------------------------------------------------|
| INVALID CELL,<br>INVALID RANGE. | Ce message s'affiche lorsque vous effectuez une saisie dans<br>une cellule invalide ou une plage telle que A0, BZ12 ou<br>A1:A1000. Les cellules valides vont de A1 à Z999. |
| CIRCLE REF                      | Ce message s'affiche lorsque la logique des formules de cellule<br>engendre une boucle, par exemple lorsque A1 est défini par<br>=A1.                                       |
| CANNOT SORT                     | L'application CellSheet™ ne trie pas les plages contenant des                                                                                                    |

| Message d'erreur                                | Description                                                                                                    |
|-------------------------------------------------|----------------------------------------------------------------------------------------------------|
|                                                 | formules.                                                                                                    |
| INVALID NAME                                    | Le nom que vous avez entré est trop long ou contient des caractères invalides.                                                                                   |
| INVALID LIST,<br>INVALID MATRIX,<br>INVALID VAR | Le nom de la liste, de la matrice ou de la variable n'existe pas.                                                                                                |
| SYNTAX                                          | Ce message s'affiche lorsque vous entrez une référence de cellule incorrecte (par ex., A0) ou si vous supprimez une cellule à laquelle une autre fait référence. |

# Utilisation de l'application Inequality Graphing

L'application Inequality Graphing fournit de nouvelles capacités pour représenter graphiquement des équations et des inéquations et évaluer les relations entre-elles. Avec l'application Inequality Graphing, vous pouvez :

- Entrer les inéquations à l'aide de symboles relationnels
- Représenter les inéquations sous forme d'unions et d'intersections
- Entrer les inéquations (droites verticales uniquement) dans un éditeur X=
- Tracer les points de rencontre (intersections) entre fonctions
- Stocker des paires de coordonnées (x,y) dans des listes pour l'affichage et l'optimisation de fonctions pour la programmation linéaire.

### Exemple d'activité : Représentation graphique des inéquations

Utilisez cette activité pour vous familiariser avec les principes de base de l'application.

- 1. Pour commencer :
  - a) Appuyez sur [apps].
  - b) Choisissez Inequalz.
  - Appuyez sur une touche quelconque pour afficher l'écran d'accueil.
     Le curseur clignote sur le signe = dans l'éditeur amélioré d'inéquations Y=.

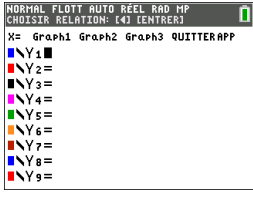

**Remarque** : La ligne d'aide contextuelle de la barre d'état fournit des indications, telles que : **CHOISIR RELATION** : ( entrer). (Voir l'écran.)

- Appuyez sur 
   entrer pour ouvrir la boîte de dialogue du style graphique pour s
   s
   election.
- 3. Appuyez sur pour placer le curseur sur Y.
- 5. Appuyez sur 🔽 pour mettre en surbrillance **OK**.

6. Appuyez sur entrer.

**Remarque :** La version TI-84 Plus CE de l'application Inequality Graphing utilise la même boîte de dialogue de réglage du style graphique que le système d'exploitation. La ligne d'aide contextuelle de la barre d'état indique **APP SUR [<] OU [>] POUR SÉLECT OPTION**.

La version TI-84 Plus C de la sélection de relation utilise les raccourcis F1-F5 pour changer le type de relation.

| NORI<br>App | MAL FLOTT AUTO RÉEL RAD MP<br>Sur [<] ou [>] pour sélect option | Î |
|-------------|-----------------------------------------------------------------|---|
| x=          | Graph1 Graph2 Graph3 QUITTERAPP                                 | • |
|             | Couleur: BLEU                                                   |   |
|             | Y 🔨 🏵<br>Style: k                                               |   |
|             | OK ANNUL                                                        |   |
|             | Y7=                                                             |   |
| <b>-</b>    | Y9=                                                             |   |

- Appuyez sur → pour déplacer le curseur et entrez Y1 <2x-3.</li>
- Répétez la procédure ci-dessus pour changer la relation de Y2 en "supérieur à" et entrez Y2 > -2X+5.
- 9. Appuyez sur graphe pour afficher les inéquations ombrées.

**Remarque** : La ligne d'aide contextuelle de la barre d'état affiche **MENU INEQUALITY**: <u>2nde</u> [calculs]. Ce menu contient les outils pour une intersection d'inéquations et d'autres fonctions. La version TI-84 Plus C affiche ces outils sous forme de raccourci [F1]-[F5] sur l'écran graphique.

- 10. Pour trouver l'intersection de deux inéquations :
  - a) Appuyez sur 2nde [calculs].
  - b) Appuyez sur ▶ pour sélectionner le menu INEQUALITY.
  - c) Sélectionnez 2:Intersection.

#### Remarques :

- Vous pouvez changer la couleur de l'intersection en appuyant sur [<] ou [>] lorsque le sélecteur de couleur à droite de l'écran clignote.
- Utilisez les fonctions du menu INEQUALITY pour trouver Trace Point d'Intérêt, qui donne le(s) point (s) d'intersection des limites des zones ombrées.
- Utilisez la fonction Union du menu INEQUALITY pour afficher l'union des zones. Utilisez la fonction RésOmbre initial pour afficher l'ombre initiale des zones.

**Remarque :** les fonctions du menu Inequality sont accessibles à l'aide des touches de raccourci [F1]-[F5] dans l'écran graphique de la version TI-84 Plus C.

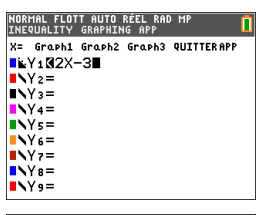

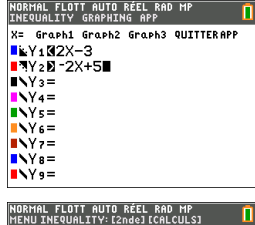

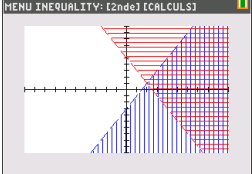

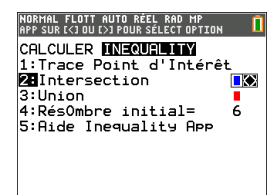

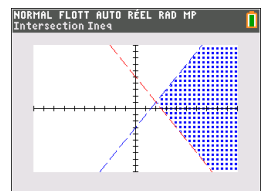

- 11. Pour examiner l'intersection des limites de deux zones :
  - a) Appuyez sur 2nde [calculs].
  - b) Appuyez sur ▶ pour sélectionner le menu INEQUALITY.
  - c) Sélectionnez 1: Trace Point d'Intérêt.

#### Remarques :

- Dans la mesure où Y1 Et Y2 Sont des inéquations strictes, la notation utilisée dans la zone de l'expression est Y1, Y2, ce qui est appelé un « point d'intérêt ». Si le point d'intérêt est l'intersection d'une limite incluse dans la zone, la notation affichera le symbole d'intersection.
- S'il y a plusieurs points d'intérêt dans la zone graphique, utilisez les touches fléchées pour aller d'un point à un autre. Certains points d'intérêt peuvent ne pas être localisés si les limites ne sont pas linéaires.

# Menus et fonctions

- Les applications Inequality Graphing et Transformation Graphing ne peuvent pas être exécutées en même temps car elles étendent le mode Fonction de l'éditeur f(x). En cas de conflit des applications, suivez les invites pour quitter l'application en conflit, ce qui permettra à l'autre application de pouvoir être exécutée en tant qu'extention de l'éditeur f(x).

| Menus                 | Fonctions                                                                                                    |
|-----------------------|----------------------------------------------------------------------------------------------------|
| Graph/Plot Setup Keys |                                                                                                    |
| Y=                    | Affiche l'éditeur Y=, à partir duquel vous pouvez saisir une ou<br>plusieurs inéquations à représenter et modifier la couleur et<br>le style du trait de la représentation graphique. |
| X=                    | Affiche la représentation graphique d'une inéquation verticale.                                                                                                    |
| Fenêtre               | Définit la fenêtre de visualisation de façon à obtenir<br>l'affichage optimal pour le graphique.                                                                                      |
| Zoom                  | Règle rapidement la fenêtre selon un réglage prédéfini.                                                                                                    |
| Trace                 | Déplace le curseur sur la fonction représentée en utilisant les touches ( et ).                                                                                                    |
| Graph                 | Affiche le graphique que vous avez défini.                                                                                                    |

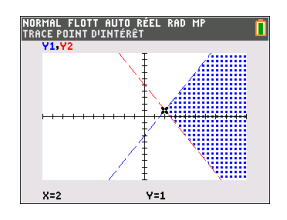

| Menus                        | Fonctions                                                                                      |
|------------------------------|------------------------------------------------------------------------------------------------|
| Menu Inequality              |                                                                                                |
| INEQUALITY                   |                                                                                                |
| 1 : Trace Point<br>d'intérêt | Trace les points d'intérêts (comme par exemple les points d'intersection) entre les fonctions. |
| 2 : Intersection             | Affiche l'intersection des inéquations et sélectionne la couleur de l'ombre.                   |
| 3 : Union                    | Affiche la zone combinée des inéquations et sélectionne la couleur de l'ombre.                 |
| 4 : RésOmbre<br>initial =    | Rétablit la représentation graphique correspondant à l'inéquation d'origine.                   |
| 5 : Aide Inequality<br>App   | Aide de l'application Inequality Graphing.                                                     |
| Menu Quitter                 |                                                                                                |
| 1 : Continuer                | Permet de continuer en utilisant l'application Inequality Graphing.                            |
| 2 : Quit                     | Quitte l'application.                                                                          |
| 3 : À propos                 | Affiche l'écran d'accueil avec les informations sur le numéro<br>de version.                   |

# Messages d'erreur

| Message d'erreur                                                      | Description                                                                                                    |
|-----------------------------------------------------------------------|----------------------------------------------------------------------------------------------------|
| ERR: MEMORY 600<br>Bytes Free RAM<br>Needed                           | La mémoire RAM disponible sur la calculatrice est insuffisante<br>pour créer la variable AppVar INEQVAR. Supprimez des<br>éléments pour libérer au moins 600 octets de RAM.                                                                                                    |
| 1 : Quit Inequal                                                      |                                                                                                    |
| Conflicting APPS<br>1 : Quit Inequal<br>2 : Quit Apps listed<br>below | Une ou plusieurs applications actuellement en cours d'exécution<br>utilise(nt) les mêmes ressources que l'application Inequality<br>Graphing. Pour exécuter l'application Inequality Graphing, vous<br>devez quitter les applications conflictuelles.                                                                                                    |
| ERR: INEQVAR<br>1:Overwrite<br>2:Quit Inequal                         | Une variable AppVar nommée INEQVAR existe déjà, mais elle<br>n'est pas associée à cette application. Sélectionnez l'une des<br>options suivantes : 1. Overwrite pour écraser les variables<br>AppVar courantes. 2. Quit Inequal pour quitter l'application.<br>L'application Inequality Graphing ne peut pas être exécutée<br>sans la version correcte de INEQVAR. Vous devez renommer la<br>variable AppVar existante ou laisser l'application Inequality<br>Graphing l'écraser. |
| ERR: Data Type<br>1 : Quit                                            | Une variable X (dans l'éditeur X=) s'évalue à un nombre non réel. Sélectionnez l'une des options suivantes :                                                                                                    |

| Message d'erreur                     | Description                                                                                                    |
|--------------------------------------|----------------------------------------------------------------------------------------------------|
| 2 : Goto                             | <ol> <li>Quit pour rétablir la valeur précédente de cette variable X.</li> <li>Goto pour modifier la variable X pour qu'elle donne un<br/>nombre réel.</li> </ol>                                                                                                    |
| ERR: Divide by 0<br>1:Quit<br>2:Goto | Vous avez entré une expression divisée par zéro dans l'éditeur<br>Y= ou X=. Sélectionnez l'une des options suivantes :<br>1. Quit pour rétablir la valeur précédente de cette variable X.<br>2. Goto pour modifier l'expression pour qu'elle donne un<br>nombre réel. |

# Utilisation de l'application Racines d'un polynôme & Solveur syst d'équations

L'application Racines d'un polynôme & Solveur syst d'équations :

• Calcule les racines numériques (zéros) de polynômes de degrés 1 à 10 à l'aide d'une interface conviviale, simple d'utilisation.

Vous pouvez saisir les coefficients d'un polynôme pour résoudre, stocker les racines dans des listes, charger des listes dans l'application comme coefficients de polynômes et stocker les polynômes dans des variables Y-Var afin de pouvoir les représenter graphiquement après avoir quitté l'application.

#### • Recherche les solutions des systèmes d'équations linéaires.

Vous pouvez saisir un système d'équations pour résoudre, charger des matrices contenant les coefficients de systèmes linéaires et déterminer si un système donné a une solution unique, une infinité de solutions ou aucune solution.

# Exemple d'activité : Polynomial Root Finder (Racines d'un polynôme)

Utilisez cette activité pour vous familiariser avec les principes de base de l'application.

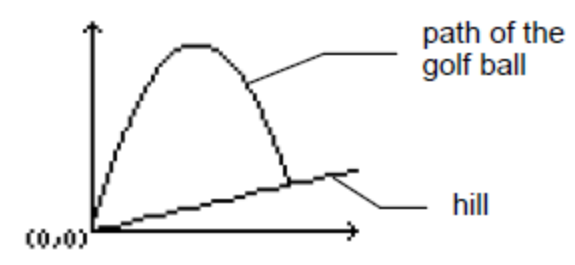

Un golfeur frappe une balle à partir d'un tee situé en bas d'une colline. Vous pouvez décrire la colline avec y(x) = 0.8x. La balle suit la trajectoire  $y(x) = -x^2 + 12x$ .

Si le golfeur se trouve au tee (0, 0) et frappe la balle, à quel endroit la balle touchera-telle le sol sur la colline ?

Commencez par égaler les deux expressions :

$$x^2 + 12x = 0.8x$$

$$-x^2 + 11.2x = 0$$

Les racines du polynôme qui en résulte fourniront les points d'intersection de la trajectoire de la balle et de la colline.

- 1. Appuyez sur [apps] pour afficher la liste des applications installées sur votre calculatrice.
- 2. Sélectionnez PlySmlt2.

L'écran ABOUT (À PROPOS) s'affiche.

3. Appuyez sur une touche quelconque pour continuer.

Le MAIN MENU (MENU PRINCIPAL) s'affiche.

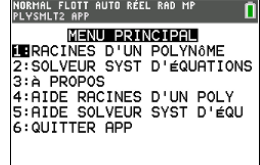

 Sélectionnez POLYNOMIAL ROOT FINDER (RACINES D'UN POLYNÔME).

- Sélectionnez le degré du polynôme ORDER 2 (DEGRÉ 2).
- Appuyez sur NEXT (SUIVANT) (graphe). Entrez les coefficients de -x<sup>2</sup>+11.2x=0.

**Remarque :** vous pouvez également modifier l'opération dans le polynôme, selon les besoins.

 Sélectionnez SOLVE (RÉSOL) (appuyez sur graphe) pour calculer et afficher les racines. Deux réponses s'affichent sous forme de fraction comme indiqué. Appuyez sur [F ← D] (graphe) pour passer aux résultats décimaux : x1 = 0 et x2 = 56/5.

**Remarque** : si vous quittez l'application, représentez graphiquement les deux fonctions et trouvez leur intersection (appuyez sur <u>2nde</u> <u>[calculs]</u>, puis sélectionnez Intersect (Intersection)), vous constaterez que la balle part de (0, 0) et qu'elle touche la colline en (11.2, 8.96).

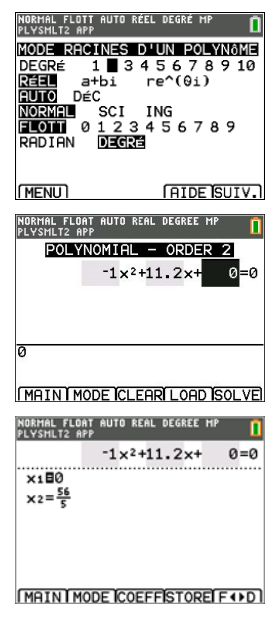

# Exemple d'activité : Simultaneous Equation Solver (Solveur syst d'équations)

Utilisez cette activité pour vous familiariser avec les principes de base de l'application.

Une petite entreprise a contracté un emprunt de 500 000 dollars pour développer sa gamme de produits. Une partie de la somme a été empruntée à 9 % d'intérêt, une autre partie à 10 % et une autre encore à 12 %. Quelle somme a été empruntée à chaque taux, sachant que l'intérêt annuel a représenté 52 000 dollars et que le montant emprunté à 10 % était 2,5 fois supérieur à celui emprunté à 9 % ?

Soit x = le montant emprunté à 9 %

y = le montant emprunté à 10 %

z = le montant emprunté à 12 %

1. Écrivez l'équation correspondant à chaque donnée :

x + y + z = 500 000

 $0.09x + 0.1y + 0.12z = 52\ 000$ 

2.5x - y = 0

- 2. Appuyez sur [apps] pour afficher la liste des applications installées sur votre calculatrice.
- 3. Sélectionnez **PlySmlt2**. Un écran d'information s'affiche.
- 4. Appuyez sur une touche quelconque pour continuer. Le MAIN MENU (MENU PRINCIPAL) s'affiche.

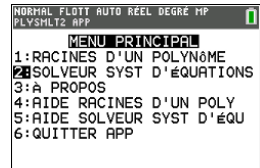

- 5. Sélectionnez **Simultaneous Eqn Solver** (Solveur syst d'équations).
- Sélectionnez 3 équations et 3 inconnues dans l'écran Simultaneous Equation Solver Mode (Mode Solveur syst d'équations). Appuyez sur NEXT (SUIVANT) pour continuer.

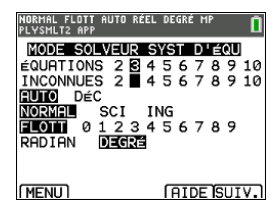

- Entrez les coefficients des variables et les constantes dans l'équation : Appuyez sur <u>entrer</u> après chaque coefficient pour déplacer le curseur sur la position suivante.
- Choisissez SOLVE (RÉSOL) (graphe) pour résoudre le système d'équations. Vous constatez que l'entreprise a emprunté 100 000 dollars à 9 %, 250 000 dollars à 10 % et 150 000 dollars à 12 %.

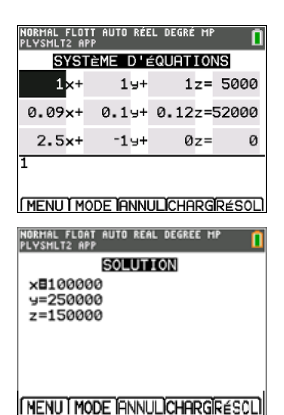

### Menus et Fonctions

- Pour afficher le MAIN MENU (MENU PRINCIPAL), sélectionnez Menu (graphe).
- Pour quitter l'application, sélectionnez **Quit App** (Quitter l'application) à partir du **MAIN MENU** (MENU PRINCIPAL).

| Menus                                                           | Fonctions                                                                                                    |  |
|-----------------------------------------------------------------|----------------------------------------------------------------------------------------------------|--|
| Main Menu (Menu principal)                                      |                                                                                                    |  |
| 1 : Polynomial<br>Root Finder<br>(Racines d'un<br>polynôme)     | Ouvre l'application Polynomial Root Finder (Racines d'un polynôme).                                                                                                    |  |
| 2 : Simultaneous<br>Eqn Solver<br>(Solveur syst<br>d'équations) | Ouvre l'application Simultaneous Equation Solver (Solveur système d'équations).                                                                                                    |  |
| 3 : About (À<br>propos)                                         | Affiche l'écran de calcul et le numéro de version.                                                                                                    |  |
| 4 : Poly Root<br>Finder Help (Aide<br>racines d'un poly)        | Fichier d'aide de l'application Polynomial Root Finder (Racines<br>d'un polynôme).<br>Appuyez sur [2nde] [quitter] pour revenir au menu principal.                                                |  |
| 5 : Simult Eqn<br>Solver Help (Aide<br>solveur syst d'éq)       | Fichier d'aide de l'application Simultaneous Equation Solver<br>(Solveur système d'équations).<br>Appuyez sur <u>2nde</u> [quitter] pour revenir au menu principal.                               |  |
| 6 : Quit App<br>(Quitter<br>l'application)                      | Ferme l'application et revient à l'écran de calcul de la calculatrice.                                                                                                    |  |
| Modes de l'application                                          | on Polynomial Root Finder (Racines d'un polynôme)                                                                                                    |  |
| Degré                                                           | Réglez de 1 à 10.                                                                                                    |  |
| Real (Réel) / a+bi<br>/ re^θi                                   | Le mode Real (Réel) n'affiche pas les résultats complexes. Si<br>vous sélectionnez ce paramètre de mode alors que la réponse<br>est complexe, le résultat qui s'affiche est NONREAL<br>(NONRÉEL). |  |
|                                                                 | Le mode a+bi (complexe rectangulaire) affiche des nombres<br>complexes sous la forme                                                                                                    |  |
|                                                                 | a+bi. Il peut être nécessaire d'appuyer sur                                                                                                    |  |
|                                                                 | Le mode re^θi (complexe polaire) affiche les nombres<br>complexes sous la forme re^θi. Il peut être nécessaire<br>d'appuyer sur ▶ pour afficher la totalité du nombre<br>complexe.                |  |
| Auto / Dec (Auto /                                              | AUTO (AUTO) affiche les résultats dans le même format que                                                                                                    |  |

| Menus                                         | Fonctions                                                                                                    |
|-----------------------------------------------|----------------------------------------------------------------------------------------------------|
| Déc)                                          | l'entrée. DEC (DÉC.) affiche les résultats sous la forme de<br>nombres entiers ou décimaux.                                                                                                    |
| Normal / Sci / Eng<br>(Normal / Sci /<br>Ing) | Règle le mode de notation sur Normal (Normal), Scientific<br>(Scientifique) ou Engineering (Ingénierie).                                                                                                    |
| Float (Flott)                                 | Mode décimal flottant qui affiche jusqu'à 10 chiffres, plus le signe et le séparateur décimal.                                                                                                    |
| Radian / Degree<br>(Radian / Degré)           | Interprète les valeurs d'angle et affiche le résultat en radians ou en degrés.                                                                                                    |
| Main (Principal)                              | Affiche le menu principal.                                                                                                    |
| Help (Aide)                                   | Affiche l'écran d'aide.                                                                                                    |
| Next (Suivant)                                | Passe à l'écran suivant – Polynomial coefficient entry (Entrée de coefficient de polynôme).                                                                                                    |
| Main<br>(Principal)                           | MAIN (PRINCIPAL) affiche le menu principal.                                                                                                    |
| Mode (Mode)                                   | Permet de revenir à l'écran mode.                                                                                                    |
| Clear (Effacer)                               | Efface toutes les valeurs de coefficients saisies.                                                                                                    |
| Load (Charger)                                | Entrez le nom de la liste contenant les valeurs des coefficients<br>à utiliser. Vous devez définir la liste dans l'éditeur de liste<br>avant de pouvoir l'utiliser dans l'application Polynomial Root<br>Finder (Racines d'un polynôme). Vous ne pouvez pas accéder<br>à l'éditeur de liste lorsque l'application est en cours<br>d'exécution. |
| Solve<br>(Résoudre)                           |                                                                                                    |
| Main<br>(Principal)                           | MAIN (PRINCIPAL) affiche le menu principal.                                                                                                    |
| Mode<br>(Mode)                                | Permet de revenir à l'écran mode.                                                                                                    |
| Coeff<br>(Coeff.)                             | Change le coefficient.                                                                                                    |
| Store<br>(Enreg.)                             | Stocke les coefficients dans une liste, les polynômes dans<br>l'éditeur Y= ou les racines dans une liste.                                                                                                    |
| F∢D                                           | Convertit les valeurs fractionnaires en valeurs décimales.                                                                                                    |
| Simultaneous Eqn So                           | lver (Solveur syst d'équations)                                                                                                    |
| Equations<br>(Équations)                      | Définissez le nombre d'équations.                                                                                                    |

| Menus                                         | Fonctions                                                                                                    |  |
|-----------------------------------------------|----------------------------------------------------------------------------------------------------|--|
| Unknowns<br>(Inconnues)                       | Définit le nombre d'inconnues.                                                                                                    |  |
| Auto / Dec (Auto /<br>Déc)                    | AUTO (AUTO) affiche les résultats dans le même format que<br>l'entrée. DEC (DÉC.) affiche les résultats sous la forme de<br>nombres entiers ou décimaux.                                                                                                    |  |
| Normal / Sci / Eng<br>(Normal / Sci /<br>Ing) | Règle le mode de notation sur Normal (Normal), Scientific<br>(Scientifique) ou Engineering (Ingénierie).                                                                                                    |  |
| Float (Flott)                                 | Mode décimal flottant qui affiche jusqu'à 10 chiffres, plus le signe et le séparateur décimal.                                                                                                    |  |
| Radian / Degree<br>(Radian / Degré)           | Interprète les valeurs d'angle et affiche le résultat en radians<br>ou en degrés.                                                                                                    |  |
| Main (Principal)                              | Affiche le menu principal.                                                                                                    |  |
| Help (Aide)                                   | Affiche l'écran d'aide.                                                                                                    |  |
| Next (Suivant)                                | Passe à l'écran suivant – System of Equations (Système<br>d'équations).                                                                                                    |  |
| Main<br>(Principal)                           | MAIN (PRINCIPAL) affiche le menu principal.                                                                                                    |  |
| Mode (Mode)                                   | Permet de revenir à l'écran mode.                                                                                                    |  |
| Clear (Effacer)                               | Efface toutes les valeurs de matrice saisies.                                                                                                    |  |
| Load (Charger)                                | Entrez un nom de matrice contenant les valeurs à utiliser.<br>Vous devez définir la matrice dans l'éditeur de matrice avant<br>de pouvoir l'utiliser dans l'application. Vous ne pouvez pas<br>accéder à l'éditeur de matrice lorsque l'application est en<br>cours d'exécution.                                                                                                    |  |
| Solve<br>(Résoudre)                           | Résout le système d'équations. Il est possible que l'écran ne<br>puisse pas contenir la solution complète. Si une flèche est<br>affichée sur la gauche de l'écran, appuyez sur 		 et sur 		, si<br>nécessaire, pour visualiser la solution complète. Il est possible<br>que l'écran ne puisse pas contenir chacune des lignes de la<br>matrice. Appuyez sur 		 pour faire défiler l'écran vers la<br>droite et visualiser la partie de la ligne située hors de l'écran. |  |
| Main<br>(Principal)                           | MAIN (PRINCIPAL) affiche le menu principal.                                                                                                    |  |
| Mode<br>(Mode)                                | Permet de revenir à l'écran mode.                                                                                                    |  |
| Sysm<br>(Syst.)                               | Affichez l'écran du système d'équations dans lequel vous pouvez consulter ou modifier les valeurs.                                                                                                    |  |

| Menus                       | Fonctions                                                                                               |
|-----------------------------|----------------------------------------------------------------------------------------------------|
| Store<br>(Enreg.)           | Stocke la matrice du système ou la matrice des solutions.                                               |
| rref (rréf)                 | Affiche la forme échelonnée réduite d'une matrice qui n'a pas de solution ou une infinité de solutions. |
| Main (Principal)            | Affiche le menu principal.                                                                              |
| Back (Retour)               | Revient à l'ensemble des solutions.                                                                     |
| Sysm (Syst.)                | Affiche l'écran de saisie de la matrice dans lequel vous pouvez consulter ou modifier les valeurs.      |
| Store rref (Stocke<br>rref) | Stocke la forme échelonnée réduite de la matrice dans la variable de matrice de votre choix.            |

# Utilisation de l'application Probability Simulation

Étudiez la théorie des probabilités avec une animation qui offre une simulation des activités suivantes :

- Lancer des pièces
- Faire rouler des dés
- Piocher des billes
- Lancer la roulette
- Tirer des cartes
- Générateur de nombres aléatoires

Les options disponibles sont les suivantes :

- Affichage des données :
  - Graphique à barres
  - Tableau de données d'essai
- Paramètres
  - Personnalisation de la simulation
  - Nombre d'essais
  - Pondération

Vous pouvez enregistrer les données de simulation dans des listes en vue d'une étude ultérieure.

### Exemple d'activité : Simulation de lancer de pièces

**Tip:** Les options sont affichées au bas de l'écran et vous aident à naviguer et à effectuer des tâches spécifiques. Pour choisir une de ces options, appuyez sur la touche graphique située directement sous l'option. Par exemple, pour sélectionner **[TBL]**, appuyez sur **[graphe]**.

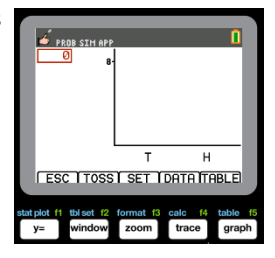

- 1. Appuyez sur [apps].
- 2. Choisissez Prob Sim.
- 3. Choisissez 1: Lancer des pièces.

| 🗳 PROB SIM APP 🚺                               |
|------------------------------------------------|
| Simulation                                     |
| 2:Faire rouler des dés<br>3:Piocher des billes |
| 4:Lancer la roulette<br>5:Tirer des cartes     |
| 6:Nombres aléatoires                           |
|                                                |

Utilisation de l'application Probability Simulation 26

- 4. Utilisez les touches suivantes pour cette application :
- ÉCHAP pour revenir à l'écran précédent
- LANCE pour lancer une pièce et obtenir d'autres lancers de pièce
- PARAM pour afficher l'écran Paramètres (voir cidessous)
- DONN pour stocker les données collectées dans une liste
- TABLE pour afficher un tableau des essais
- **GRAPH** pour représenter graphiquement les essais

**Remarque** : vous pouvez basculer entre le tableau et le graphique.

- Modifiez ces paramètres en fonction des valeurs requises pour la simulation. Appuyez sur ADV à partir de l'écran Paramètres afin de changer le poids des pièces.
- Dans ce cas, les pièces sont équilibrées. Appuyez sur OK lorsque les paramètres et le poids sont appropriés pour la simulation. Ensuite, appuyez sur LANCE.
- Une pièce est lancée. À présent, appuyez sur +1, +10 ou +50, en fonction des données que vous souhaitez collecter. Le graphe des fréquences est actualisé à chaque lancer de pièce. Appuyez sur <ÉCHAP> à la fin des lancers de pièces pour cette simulation.
- Appuyez sur ÉCHAP et consultez le tableau (TABLE) ou utilisez DONN pour stocker les données dans des listes.

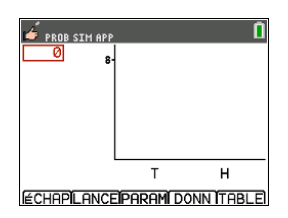

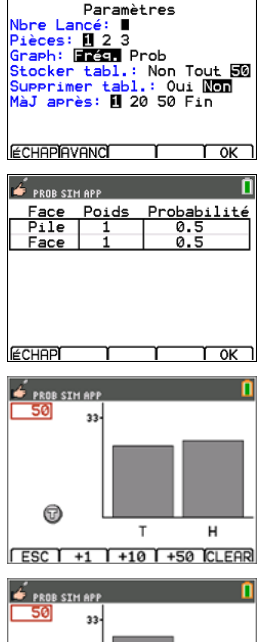

or ob Sim App

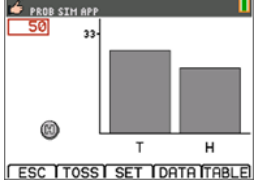

- Appuyez sur TABLE pour afficher la valeur de chaque lancer et les nombres cumulés de Pile et de Face.
- Appuyez sur DONN pour stocker les données dans des listes, accessibles par la suite dans le List Editor. Les valeurs 0 correspondant à Pile et 1 à Face sont stockées dans la liste LC1.
- Ensuite, quittez l'application en appuyant sur OK, <ÉCHAP, OUI, QUIT, OUI. Assurez-vous d'enregistrer les données dans des listes (comme indiqué cidessus) afin de mémoriser la simulation lors de l'arrêt de la calculatrice.

### Menus et fonctions

Chaque simulation est associée à des fonctions spécifiques au type de simulation. Le tableau ci-dessous fournit un guide rapide des fonctions et options correspondants à chaque simulation.

- Le menu principal s'affiche lors de l'ouverture de l'application.
- Appuyez sur ÉCHAP (appuyez sur f(x)) et OUI (appuyez sur f(x)) pour revenir au menu principal à partir d'une simulation.
- Pour quitter l'application, sélectionnez **QUIT** (appuyez sur graphe) à partir du menu principal.

| Menus                   | Fonctions                                                                                                    |
|-------------------------|----------------------------------------------------------------------------------------------------|
| Menu principal          |                                                                                                    |
| Lancer des pièces       | Simule un lancer de pièces à deux faces, avec la possibilité<br>d'affecter un poids aux côtés de la pièce. Vous pouvez lancer<br>simultanément jusqu'à 3 pièces, et le nombre de Pile et de<br>Face est comptabilisé. |
| Faire rouler des<br>dés | Simule le lancer de un à trois dés. Les dés peuvent avoir 6, 8,<br>10, 12 et 20 faces. La somme de toutes les faces est<br>comptabilisée.                                                                             |
| Piocher des billes      | Simule le tirage d'une boule parmi de 2 à 5 types de boules<br>différentes dans un sac. La simulation peut être effectuée<br>avec ou sans remise. A chaque tirage on comptabilise le type<br>de la boule tirée.       |

| 50 | TOSS | C1 | CUMH |
|----|------|----|------|
|    | 39 🕇 | T  | 15   |
|    | 40   | T  | 15   |
|    | 41   | H  | 16   |
|    | 42   | T  | 16   |
|    | 43   | T  | 16   |
|    |      | H  | 17   |
|    | 45   | T  | 17   |
|    | 46   | H  | 18   |
|    | 47   | H  | 19   |
|    | 48   | H  | 20   |
|    | 49   | H  | 21   |
|    | 50   | H  | 22   |

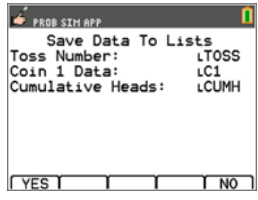

| Menus                            | Fonctions                                                                                                    |
|----------------------------------|----------------------------------------------------------------------------------------------------|
| Lancer la roulette               | Simule le lancer d'une roulette constituée de 2 à 8 secteurs.<br>Un poids peut être affecté à chaque secteur. Les résultats<br>obtenus sont comptabilisés.                                                                                                    |
| Tirer des cartes                 | Simule le tirage d'une carte dans un jeu de 52 ou 32 cartes. À<br>chaque tirage, la valeur et la couleur de la carte sont<br>comptabilisés. Le tirage d'une carte du jeu peut être configuré<br>avec ou sans remise à chaque tirage. Vous ne pouvez utiliser<br>qu'un seul jeu de cartes à la fois. |
| Nombres<br>aléatoires            | Génère (tire) un ensemble d'au maximum 6 nombres<br>aléatoires. La plage des nombres peut être configurée de 0 à<br>99. La répétition ou la non-répétition des nombres de la plage<br>peut être définie en option. Chaque tirage de l'ensemble de<br>nombres aléatoires est comptabilisé à l'écran. |
| ОК                               | Ouvre la simulation sélectionnée                                                                                                    |
| GERME                            | Définit la valeur du germe aléatoire.                                                                                                    |
| ÀPROP                            | Affiche les informations relatives au numéro de version de l'application.                                                                                                    |
| QUIT                             | Pour quitter l'application                                                                                                    |
| Lancer des pièces                |                                                                                                    |
| ÉCHAP                            | Affiche l'écran précédent.                                                                                                    |
| LANCE                            | Lance une pièce et permet d'obtenir d'autres lancers de pièces,                                                                                                    |
| PARAM<br>(Paramètres)            | Permet de changer les paramètres de la simulation.                                                                                                    |
| Nbre Lancé                       | Effectue les lancers de pièce(s) en utilisant les paramètres<br>des essais et offre une option de raccourci pour obtenir +1,<br>+10, ou +50 lancers supplémentaires à ajouter à la simulation.<br>Entrez une valeur d'essai comprise entre 1 et 999 lancers.                                        |
| Pièces                           | Règle le nombre de lancers de pièces par essai sur 1, 2 ou 3.                                                                                                    |
| Graph                            | Définit l'affichage de la représentation graphique sur<br>Frequency ou Simulated probability. Utilisez les flèches<br>gauche et droite sur la vue du graphique à barres pour afficher<br>ces valeurs.                                                                                               |
| StoTbl<br>(Stocker tabl.)        | Réglez sur No, All ou 50 pour contrôler l'affichage des essais dans la vue Table.                                                                                                    |
| ClearTbl<br>(Supprimer<br>tabl.) | Réglez sur Yes pour effacer les données d'une simulation existante.                                                                                                    |

| Menus                            | Fonctions                                                                                                    |  |
|----------------------------------|----------------------------------------------------------------------------------------------------|--|
| Updates (MàJ<br>après :)         | Nombre d'essais avant l'actualisation du graphique et des<br>données.                                                                                                    |  |
| DONN                             | Stocke les données collectées dans une liste.                                                                                                    |  |
| TABLE                            | Affiche un tableau des essais.                                                                                                    |  |
| GRAPH                            | Affiche la représentation graphique des essais.                                                                                                    |  |
| Faire rouler des dés             |                                                                                                    |  |
| ÉCHAP                            | Affiche l'écran précédent.                                                                                                    |  |
| ROULE                            | Effectue les lancers de dé(s) en utilisant les paramètres des essais et offre une option de raccourci pour obtenir +1, +10, ou +50 lancers supplémentaires à ajouter à la simulation.                 |  |
| PARAM<br>(Paramètres)            | Permet de changer les paramètres de la simulation.                                                                                                    |  |
| Nbre Lancé                       | Entrez le nombre d'essais compris entre 1 et 999.                                                                                                    |  |
| Dé                               | Règle le nombre de dé(s) lancé(s) sur 1, 2 ou 3.                                                                                                    |  |
| Faces                            | Règle le nombre de faces 6, 8, 10, 12 ou 20.                                                                                                    |  |
| Graph                            | Définit l'affichage de la représentation graphique sur<br>Frequency ou Simulated probability. Utilisez les flèches<br>gauche et droite sur la vue du graphique à barres pour afficher<br>ces valeurs. |  |
| StoTbl<br>(Stocker tabl.)        | Réglez sur No, All ou 50 pour contrôler l'affichage des essais dans la vue Table.                                                                                                    |  |
| ClearTbl<br>(Supprimer<br>tabl.) | Réglez sur Yes pour effacer les données d'une simulation existante.                                                                                                    |  |
| Updates (MàJ<br>après :)         | Nombre d'essais avant l'actualisation du graphique et des<br>données.                                                                                                    |  |
| DONN                             | Stocke les données collectées dans une liste.                                                                                                    |  |
| TABLE                            | Affiche un tableau des essais.                                                                                                    |  |
| GRAPH                            | Affiche la représentation graphique des essais.                                                                                                    |  |
| Piocher des billes               |                                                                                                    |  |
| ÉCHAP                            | Affiche l'écran précédent.                                                                                                    |  |
| PIOCH                            | Tire le nombre de boules spécifié en fonction des paramètres d'essai.                                                                                                    |  |
| PARAM<br>(Paramètres)            | Permet de changer les paramètres de la simulation.                                                                                                    |  |

| Menus                            | Fonctions                                                                                                    |  |
|----------------------------------|----------------------------------------------------------------------------------------------------|--|
| Nbre Lancé                       | Entrez le nombre d'essais compris entre 1 et 999.                                                                                                    |  |
| Types                            | Règle le nombre de types différents de boules pour la simulation de 1 à 3.                                                                                                    |  |
| Graph                            | Définit l'affichage de la représentation graphique sur<br>Frequency ou Simulated probability. Utilisez les flèches<br>gauche et droite sur la vue du graphique à barres pour afficher<br>ces valeurs. |  |
| StoTbl<br>(Stocker tabl.)        | Réglez sur No, All ou 50 pour contrôler l'affichage des essais dans la vue Table.                                                                                                    |  |
| ClearTbl<br>(Supprimer<br>tabl.) | Réglez sur Oui pour effacer les données d'une simulation existante.                                                                                                    |  |
| Replace                          | Oui : remise des boules après le tirage. Non : la boule n'est pas remise après le tirage.                                                                                                    |  |
| Updates (MàJ<br>après :)         | Nombre d'essais avant l'actualisation du graphique et des<br>données.                                                                                                    |  |
| DONN                             | Stocke les données collectées dans une liste sur la<br>calculatrice.                                                                                                    |  |
| TABLE                            | Affiche un tableau des essais.                                                                                                    |  |
| GRAPH                            | Affiche la représentation graphique des essais.                                                                                                    |  |
| Spin Spinner                     |                                                                                                    |  |
| ÉCHAP                            | Permet de revenir à l'écran précédent.                                                                                                    |  |
| TOURN                            | Fait tourner la roulette en utilisant les paramètres des essais<br>et offre une option de raccourci pour obtenir +1, 10, ou +50<br>lancers supplémentaires à ajouter à la simulation.                 |  |
| PARAM<br>(Paramètres)            | Permet de changer les paramètres de la simulation.                                                                                                    |  |
| Nbre Lancé                       | Entrez le nombre d'essais compris entre 1 et 999.                                                                                                    |  |
| Sections                         | Règle le nombre de secteurs de la roulette de 2 à 8.                                                                                                    |  |
| Graph                            | Définit l'affichage de la représentation graphique sur<br>Frequency ou Simulated probability. Utilisez les flèches<br>gauche et droite sur la vue du graphique à barres pour afficher<br>ces valeurs. |  |
| StoTbl<br>(Stocker tabl.)        | Réglez sur Non, Tout ou 50 pour contrôler l'affichage des essais dans la vue Table.                                                                                                    |  |
| ClearTbl<br>(Supprimer           | Réglez sur Oui pour effacer les données.                                                                                                    |  |

| Menus                    | Fonctions                                                                                                    |  |
|--------------------------|----------------------------------------------------------------------------------------------------|--|
| tabl.)                   |                                                                                                    |  |
| Updates (MàJ<br>après :) | Nombre d'essais avant l'actualisation du graphique et des données.                                                                                                    |  |
| DONN                     | Stocke les données collectées dans une liste.                                                                                                    |  |
| TABLE                    | Affiche un tableau des essais.                                                                                                    |  |
| GRAPH                    | Affiche la représentation graphique des essais.                                                                                                    |  |
| Tirer des cartes         |                                                                                                    |  |
| ÉCHAP                    | Affiche l'écran précédent.                                                                                                    |  |
| TIRER                    | Tire une carte.                                                                                                    |  |
| PARAM<br>(Paramètres)    | Permet de changer les paramètres de la simulation.                                                                                                    |  |
| Jeux                     | Réglez sur 1, 2 ou 3 jeux.                                                                                                    |  |
| Remise                   | Oui : replace la carte dans le jeu après le tirage.                                                                                                    |  |
|                          | Non : la carte n'est pas remise dans le jeu après le tirage.                                                                                                    |  |
| Nombre de<br>cartes      | Réglez la taille du jeu sur 52 ou 32 cartes.                                                                                                    |  |
| DONN                     | Stocke les données collectées dans une liste.                                                                                                    |  |
| SUPPR                    | Efface tous les essais de la mémoire.                                                                                                    |  |
| Random Number Sets       |                                                                                                    |  |
| ÉCHAP                    | Permet de revenir à l'écran précédent.                                                                                                    |  |
| Tirer                    | Lance un dé.                                                                                                    |  |
| PARAM<br>(Paramètres)    | Permet de changer les paramètres de la simulation.                                                                                                    |  |
| Nombres                  | Réglez de 1 à 6 le nombre d'entiers aléatoires par tirage.                                                                                                    |  |
| Plage                    | Spécifiez la plage des nombres aléatoires de 0 à 99.                                                                                                    |  |
| Répéter                  | Oui : réutilisez les nombres après leur utilisation.                                                                                                    |  |
|                          | Non : chaque essai est unique.                                                                                                    |  |
| DONN                     | Stocke les données collectées dans une liste.                                                                                                    |  |
| SUPPR                    | Efface tous les essais de la mémoire.                                                                                                    |  |
| Menu Options avanc       | ées                                                                                                    |  |
| AVANC<br>(Avancées)      | Définissez le poids ou les probabilités de résultats des<br>activités Lancer des pièces, Faire rouler des dés ou Lancer la<br>roulette. Définissez la quantité de boules pour chaque type |  |

| Menus | Fonctions                                            |
|-------|------------------------------------------------------|
|       | dans la simulation de l'activité Piocher des billes. |

# Messages d'erreur

| Message d'erreur                                                           | Description                                                                                                    |
|----------------------------------------------------------------------------|----------------------------------------------------------------------------------------------------|
| There is no data to export.                                                | Aucune simulation n'a été mémorisée.                                                                                              |
| Memory Error                                                               |                                                                                                    |
| There is not enough<br>memory to export data.<br>Maximum Trials<br>Reached | Quittez l'application et supprimez les données mémorisées<br>pour libérer de l'espace afin de pouvoir stocker des<br>simulations. |
| Not enough memory to store more individual trials.                         | Quittez l'application et supprimez les données mémorisées pour libérer de l'espace afin de pouvoir stocker des simulations.       |

# Application Python82 pour la TI-82 Advanced Édition Python

TI-Python repose sur CircuitPython, une variante de Python 3 pour apprendre le codage. Elle a été mise au point par Adafruit et adaptée pour être utilisée par TI.

L'interpréteur de votre programme Python est exécuté dans cet environnement TI-Python, autonome et différent des calculs du système d'exploitation CE. De plus, les calculs peuvent différer des autres versions de Python en raison du stockage des types de nombres de cette version.

L'application Python82 offre les éléments suivants pour prendre en charge la programmation Python sur votre calculatrice.

- Le gestionnaire de fichiers dresse la liste des programmes Python (AppVars Python) stockés dans la mémoire RAM de la calculatrice.
- L'éditeur permet de créer de nouveaux programmes sur la calculatrice et de modifier les programmes Python existants.
- L'interpréteur de commandes Shell permet d'afficher la sortie générée par votre programme Python ou d'exécuter des commandes Python à l'invite du Shell. Cet environnement est également appelé interpréteur ou console.

Les modules Python disponibles à l'importation sont mathématiques, aléatoires et temporels.

**Remarque :** aucune programmation n'est proposée dans TI-Basic ou Python82 pour programmer TI Innovator™ ou TI-Innovator Rover.

# Utilisation de l'application Python82

L'application Python82 propose un Gestionnaire de scripts, un Éditeur pour créer des scripts et une console (Shell) pour exécuter les scripts et interagir avec l'interpréteur Python. Les scripts Python enregistrés ou créés en tant que variables Python82 (AppVars) sont exécutés à partir de la mémoire RAM. Vous pouvez stocker les scripts Python82 AppVars dans la mémoire archive à des fins de gestion de la mémoire <u>2nde</u> [mém] 2:.

#### Navigation dans l'application Python

Utilisez les touches de raccourci affichées à l'écran pour naviguer entre les différents espaces de travail de l'application Python. Dans l'image, les onglets de raccourci indiquent :

- \* Accès au Gestionnaire de scripts [Script]
- \*\* Accès à l'Éditeur : [Édit] ou [Éditer]
- \*\*\* Accès à la console Shell [Shell]

Accédez aux onglets de raccourci de l'écran en utilisant la ligne de touches graphiques située immédiatement en dessous de l'écran. Reportez-vous également à la section <u>Clavier</u>. Le <u>menu Éditeur > Outils</u> et le <u>menu Shell > Outils</u> comportent également des options de navigation.

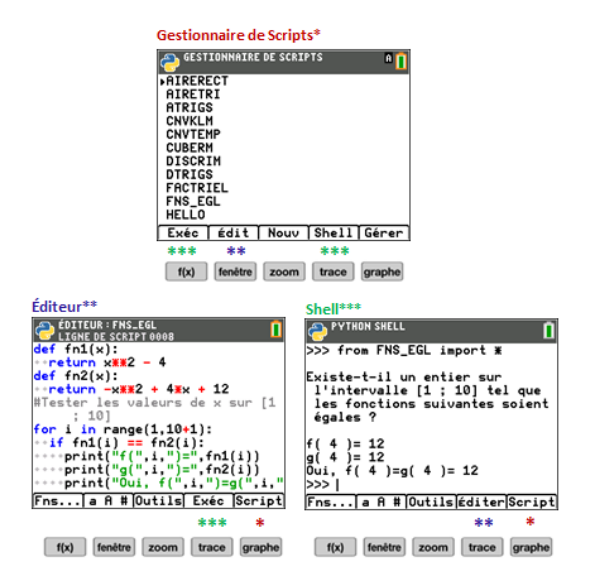

## Exemple d'activité

L'exemple d'activité présenté ici a pour objectif de vous familiariser avec les espaces de travail disponibles dans l'application Python82.

- Créez un nouveau script à partir du Gestionnaire de scripts.
- Écrivez le script dans l'Éditeur.
- Exécutez le script dans le Shell de l'application Python82.

Pour commencer :

• Exécutez l'application Python.

**Remarque**: Les écrans réels peuvent présenter de légères différences par rapport aux images fournies.

Saisissez le nom du nouveau script à partir du Gestionnaire de scripts.

 Appuyez sur zoom ([Nouv]) pour créer un nouveau script.

Saisie du nom du nouveau script

- L'exemple de script utilisé est PRINT.
   Saisissez le nom du script, puis appuyez sur graphe ([Ok]).
- Notez que le curseur est en verrouillage ALPHA. Saisissez toujours un nom de script conforme aux règles affichées à l'écran.

Astuce : Si le curseur n'est pas en verrouillage ALPHA, appuyez sur <u>2nde</u> <u>alpha</u> <u>alpha</u> pour activer les lettres majuscules.

Saisissez le nom du script comme indiqué.

Astuce : L'application offre la saisie rapide. Vérifiez toujours l'état du curseur au début d'un script !

| Caractères<br>alphabétiques du<br><u>clavier</u><br>10 <sup>x</sup> N<br>log | alpha affiche en<br>alternance le curseur<br>d'insertion dans<br>l'Éditeur et dans le Shell.<br>_ non-alpha<br>a alpha en minuscules<br>A ALPHA en majuscules |
|------------------------------------------------------------------------------|----------------------------------------------------------------------------------------------------|
| Où se trouve le signe                                                        | Appuyez sur sto→                                                                                                    |

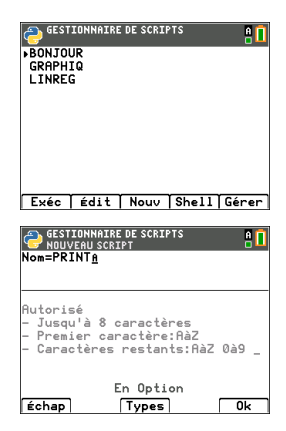

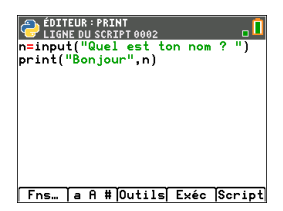

| égal ?                 | lorsque le curseur<br>correspond à |
|------------------------|------------------------------------|
|                        | rappel X<br>sto→                   |
| Où se trouvent ces     | [Fns] E/S                          |
| input()                | 1:print()                          |
| print()                | 2:input()                          |
| Où se trouve le        | alpha] ["]                         |
| guillemet double ?     | mém "                              |
|                        | +                                  |
| Où se trouvent ( et )? | Utilisez le clavier lorsque        |
|                        | le curseur correspond à            |
|                        | <i>-</i> ·                         |
|                        | { K } L                            |
|                        |                                    |

**Essayez** ! [a A #] et <u>2nde</u> [catalog] sont également des aides facilitant la saisie rapide si nécessaire.

Exécutez le script PRINT.

- Dans l'Éditeur, appuyez sur <u>trace</u> ([Exéc]) pour exécuter votre script dans la console Shell.
- Saisissez votre nom en réponse à l'invite « Quel est ton nom ? ».
- Le résultat affiche « Bonjour » suivi de votre nom.

**Remarque** : À l'invite du Shell >>>, vous pouvez exécuter une commande telle que 2+3. Si vous utilisez des fonctions provenant des modules math ou random, pensez à toujours exécuter au préalable une instruction import, comme dans n'importe quel environnement de codage en Python. Indicateur d'état du curseur Shell. Saisissez votre nom. Le

résultat

du script

BONJOUR

s'affiche.

## Configuration d'une session Python avec vos scripts

Lorsque vous exécutez l'application Python82, la connexion CE établie avec l'expérience TI-Python lance la synchronisation pour la session Python en cours. Votre liste de scripts, présents dans la mémoire RAM, s'affiche lors de la synchronisation avec l'expérience Python.

Lorsque la session Python est établie, la barre d'état contient un indicateur carré vert près de l'icône de la batterie signalant que la session Python est prête à être utilisée. Si l'indicateur est rouge, patientez jusqu'à ce qu'il redevienne vert, lorsque l'expérience Python est à nouveau disponible.

Vous observerez peut-être une synchronisation complète de vos programmes avec l'expérience TI-82 Advanced Édition Python lorsque vous mettrez à jour votre version à partir du site <u>education.ti.com/fr</u>.

#### Déconnexion et reconnexion de l'application Python82

Lorsque l'application Python82 est exécutée, la barre d'état affiche un indicateur signalant si l'adaptateur est prêt à fonctionner. Tant que la connexion n'est pas établie, le clavier CE ne répond pas forcément. Au cours d'une session Python, il est recommandé de consulter l'indicateur de connexion de la barre d'état.

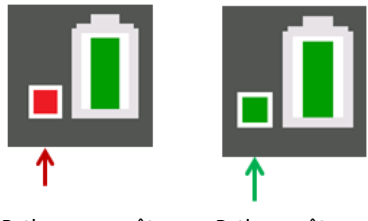

Python non prêt

Python prêt

#### Captures d'écran

Avec TI Connect<sup>™</sup> CE v5.6.3 ou version ultérieure sur <u>education.ti.com/fr</u>, les captures d'écran de n'importe quel écran d'application Python82 sont autorisées.

# Utilisation de l'application Transformation Graphing (Étude graphique des transformations de courbes)

L'application Transformation Graphing (Étude graphique des transformations de courbes) optimise le mode de fonction f(x) et vous permet d'observer les effets de la modification des valeurs des coefficient sans quitter l'écran graphique. La fonction de transformation est uniquement disponible en mode fonction (mode).

Elle vous permet de manipuler jusqu'à quatre coefficients du graphe : A, B, C et D. Tous les autres coefficients agissent en tant que constantes, en utilisant la valeur mémorisée. Vous suivez la transformation d'une fonction étape par étape ou créez une animation de la transformation en utilisant des styles de lecture, les commandes lecture/pause, lecture et lecture rapide. Vous pouvez entrer directement des fonctions ou les coller à partir de la boîte de dialogue du sélecteur de couleur/style de trait. Par exemple :

AX + B AX<sup>2</sup> + B A(X-B)<sup>2</sup> + C A(X-B)(X-C) AX<sup>2</sup> + BX + C A(X-B)<sup>3</sup> + C AX<sup>3</sup> + BX<sup>2</sup> + CX + D A abs(B(X-C)) + DA sin(B(X-C)) + DA tan(B(X-C)) + D

# Piot Piot Piot QUIT-RPP Transformation Graph Color: BLUE Transfrm: M +Y1: [HxX+PsxX+C OK CLEAR VY= VX= VY= VY=

ORMAL FLOAT AUTO REAL RADIAN M Ress [<] or [>] to select an option

# Exemple d'activité

#### Étude de la fonction Y=AX<sup>2</sup>+BX+C

Utilisez cette activité pour vous familiariser avec les principes de base de l'application Transformation Graphing (Étude graphique des transformations de courbes).

**Remarque** : rétablissez les valeurs par défaut de la calculatrice ([2nde] [mém] **7:Reset...** (Réinitialiser), **2:Defaults...** (Valeurs par défaut), **2:Reset** (Réinitialiser)) avant d'effectuer cette activité.

- 1. Appuyez sur [apps].
- 2. Choisissez Transfrm (Tranformer).
- 3. Lisez le message affiché sur l'écran d'accueil.
- Appuyez sur une touche pour faire disparaître l'écran d'accueil.

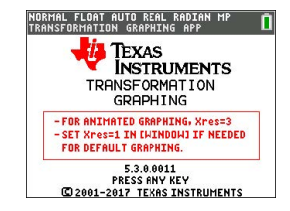

- 5. En mode Func (Fonc.), appuyez sur f(X) pour afficher l'éditeur Y=.
- 6. Appuyez sur annul pour effacer Y1.
- Pour coller rapidement la fonction Y1=AX2+BX+C, appuyez sur 

   entrer
   afin de lancer le s
   électeur de style de trait.
- Appuyez sur 

   puis sur 

   jusqu'à la fonction souhaitée.
- 9. Sélectionnez OK, puis appuyez sur entrer.

**Remarque :** la boîte de dialogue du sélecteur de couleur/style de trait vous permet également de choisir l'animation de la transformation de la représentation graphique. Play-Pause (Lecture-Pause) >II vous permet de contrôler l'animation de la représentation graphique à l'aide des touches fléchées de l'écran graphique.

| NORMAL<br>Press [<]     | FLOAT AL<br>  or [>] t | ITO REAL<br>O select | RADIAN MI<br>AN OPTION | ° 🚺 |
|-------------------------|------------------------|----------------------|------------------------|-----|
| Plot1                   | Plot2                  | P1ot3                | QUIT-A                 | IPP |
| Tr                      | ansfo                  | rmati                | on Grap                | ۶h  |
| Co<br>Trans<br>→Yı:     | lor:<br>frm:<br>A*X2   | BLU<br>NI<br>+B*X+   |                        |     |
|                         | 0                      | K CLE                | Ear                    |     |
| NY 7=<br>NY 8=<br>NY 9= |                        |                      |                        |     |

| Plot1  | Plot2               | Plot3 | QUI | (-APP |
|--------|---------------------|-------|-----|-------|
| ∎HIY1日 | A*X <sup>2</sup> +I | 3*X+C |     |       |
| ■>#¥2= |                     |       |     |       |
| ■\Y3=  |                     |       |     |       |
| Y4=    |                     |       |     |       |
| Y5=    |                     |       |     |       |
| Y6=    |                     |       |     |       |
| NY7=   |                     |       |     |       |

Astuce : si vous entrez une fonction sur le clavier, seules les lettres A-D sont autorisées dans les transformations d'équations Y1 et/ou Y2. Ces lettres sont accessibles à l'aide de la touche alpha. Par exemple, pour entrer le coefficient A, appuyez sur alpha [A] (au-dessus de la touche math).

- Appuyez sur zoom 6 pour sélectionner 6:ZStandard (6:ZStandard). L'écran graphique s'affiche automatiquement. La fonction Y= sélectionnée et les valeurs actives des coefficients A, B et C s'affichent à l'écran. Il se peut que les valeurs A, B et C soient différentes sur votre calculatrice.
- Appuyez sur 
   pour incrémenter la valeur de A selon la valeur de Step (Pas) (1) de 1 à 2. Le graphe est automatiquement redessiné, montrant l'effet de l'augmentation du coefficient de X de 1 défini dans le menu SETTINGS ([SETUP]) [Paramètres (Configuration)].

Si le coefficient **A** n'est pas sélectionné, appuyez sur jusqu'à ce que le signe = pour A soit mis en surbrillance.

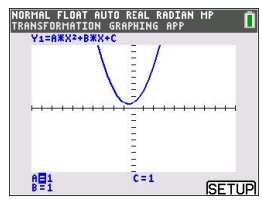

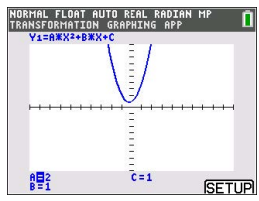

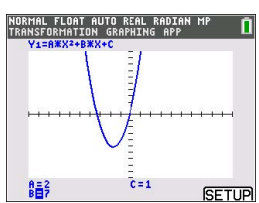

**Astuce** : sur l'écran graphique, appuyez sur [SETUP] (Configuration) ([f5]) afin d'afficher le menu SETTINGS (Paramètres).

Sélectionnez TrailOn (PistAct) pour laisser un graphique en pointillé chaque fois que vous modifiez ou animez un coefficient. La valeur par défaut est TrailOff (PisteDés). TrailOff (PisteDés) et TrailOn (PisteAct) sont également disponibles dans 2nde [format].

Les paramètres de lecture > et de lecture rapide >> vous permettent de créer un diaporama animé de la représentation graphique qui change en fonction du coefficient sélectionné. Vous pouvez entrer les valeurs des paramètres A-D sous SETTINGS (Paramètres) du moment qu'elles sont utilisées dans Y1 et/ou Y2.

La valeur de pas détermine l'incrément de la valeur du paramètre. La valeur Max correspond à la limite supérieure du paramètre qui est attendue dans l'animation.

Exemple : Y1=AX

Sous SETTINGS (Paramètres), laissez A=1, Step (Pas) = 2 et Max = 10. Cinq écrans seront créés pour animer la représentation graphique de A = 1, 3, 5, 7, 9. Notez que 9 < 10 = Max.

L'animation peut compter jusqu'à 13 écrans. Une erreur de mémoire sera générée si les paramètres Step (Pas) et Max requièrent plus de 13 écrans pour créer l'animation. Pour continuer, appuyez sur fenétre, puis sur jusqu'à SETTINGS (Paramètres). Modifiez la valeur de Step (Pas) ou Max pour respecter la limite des 13 écrans.

**Remarque :** Entrez une fonction quadratique sous forme canonique à représenter graphiquement dans Y3. Essayez de faire correspondre Y1 à la représentation graphique de Y3.

# Menus et fonctions

- Pour quitter l'application, sélectionnez l'option QUIT-APP dans le coin supérieur droit de l'écran Y=. Au message d'invite, sélectionnez 2:Quit Transfrm (2 : Quitter Transformer).
- Les applications Inequality Graphing (Étude graphique des inéquations) et Transformation Graphing (Étude graphique des transformations de courbes) ne peuvent pas être exécutées en même temps, car elles étendent le mode Function (Fonction) de l'éditeur f(x). En cas de conflit entre applications, suivez les messages vous invitant à quitter l'application source du conflit, ce qui permettra à l'autre application de s'exécuter en tant qu'éditeur f(x) étendu.

WINDOW SETTINGS TrailOff TrailOn ... AB1 B=1 C=1 Step=1 GRAPH

 L'application Transformation Graphing (Étude graphique des transformations de courbes) convient parfaitement pour les examens d'animations de représentations graphiques. La variable de fenêtre Xres est définie sur 3 au lancement de l'application. Un pixel sur trois est représenté graphiquement, offrant un résultat optimal lors de l'utilisation d'animations pour Y1 et/ou Y2. Même s'il est possible de définir la variable Xres sur 1 dans fenétre, votre expérience en matière de représentations graphiques générales sans animations sera optimale en mode standard où Xres est défini par défaut sur 1.

| Menus                                    | Description                                                                                                    |  |  |
|------------------------------------------|----------------------------------------------------------------------------------------------------|--|--|
| Touches Graph/Plot                       | Setup (Configuration graphique/tracé)                                                                                                    |  |  |
|                                          | Affiche l'éditeur $f(x)$ , qui vous permet d'effectuer les tâches suivantes :                                                                                                    |  |  |
|                                          | entrer une ou plusieurs fonctions                                                                                                    |  |  |
|                                          | <ul> <li>animer des fonctions dans Y1 et/ou Y2</li> </ul>                                                                                                    |  |  |
|                                          | • représenter graphiquement des fonctions à l'aide de Y3-Y0                                                                                                    |  |  |
|                                          | <ul> <li>représenter graphiquement jusqu'à trois tracés</li> </ul>                                                                                                    |  |  |
|                                          | <ul> <li>modifier la couleur de la représentation graphique</li> </ul>                                                                                                    |  |  |
|                                          | changer le type de lecture de la transformation                                                                                                    |  |  |
| f(x)                                     | • sélectionner un format de fonction à coller pour Y1 et/ou Y2                                                                                                    |  |  |
|                                          | • modifier la couleur et le style de trait de Y3-Y0                                                                                                    |  |  |
|                                          | Appuyez sur (1) jusqu'à ce que le curseur se trouve sur la colonne<br>de style située à gauche de la fonction Yn. Appuyez sur (entrer).<br>Accédez aux options à l'aide de . Appuyez sur (1) ou sur (1)<br>dans un menu de sélecteur afin d'effectuer une sélection.<br>Sélectionnez <b>OK</b> ou <b>CLEAR</b> (EFFACER) pour accepter ou ignorer les<br>modifications. |  |  |
| Play-Pause<br>(Lecture-<br>Pause) (>11)  | Permet de contrôler le coefficient à modifier, ainsi que le moment du tracé du graphe.                                                                                                    |  |  |
| Play (Lecture)<br>(>)                    | Enregistre une série de modifications sous forme d'images<br>affichées dans un diaporama. Les images sont lues en boucle<br>continue jusqu'à ce que vous arrêtiez le défilement. Pour arrêter<br>une animation, utilisez entrer, puis on.                                                                                                    |  |  |
|                                          | *Voir la remarque à la suite du tableau.                                                                                                    |  |  |
| Play Fast<br>(Lecture<br>rapide)<br>(>>) | Enregistre une série de modifications sous forme d'images<br>affichées dans un diaporama. Les images sont lues en boucle<br>continue jusqu'à ce que vous arrêtiez le défilement. Cette<br>commande affiche les images à une cadence plus rapide que<br>l'option de lecture simple. Pour arrêter une animation, utilisez<br>entrer, puis on.                             |  |  |
|                                          | *Voir la remarque à la suite du tableau.                                                                                                    |  |  |
| fenétre                                  | Définit la fenêtre de visualisation de façon à optimiser l'affichage de la représentation graphique.                                                                                                    |  |  |
| zoom                                     | Ajuste rapidement la fenêtre selon un paramètre prédéfini.                                                                                                    |  |  |

| Menus                                     | Description                                                                                                    |  |
|-------------------------------------------|----------------------------------------------------------------------------------------------------|--|
| trace                                     | Déplace le curseur sur la fonction représentée à l'aide des touches $\blacktriangleleft$ et $\blacktriangleright$ .                                                                                                    |  |
| graphe                                    | Affiche la représentation graphique que vous avez définie.                                                                                                    |  |
| [SETUP]<br>(CONFIGURATION)                | Sur l'écran graphique, appuyez sur [SETUP] (CONFIGURATION)<br>((graphe)) afin d'afficher le menu SETTINGS (PARAMÈTRES) qui<br>permet de sélectionner un type de lecture d'animation, le<br>paramètre TrailOff/TrailOn (PisteDés/PisteAct), et de définir les<br>valeurs des paramètres A, B, C ou D (dans Y1 et/ou Y2<br>uniquement). Appuyez sur (graphe) sur l'écran SETTINGS<br>(PARAMÈTRES) pour afficher la représentation graphique. |  |
| TrailOff (PisteDés)<br>TrailOn (PisteAct) | Dans [2nde] [format], le paramètre TrailOn (PisteAct) laisse un graphique en pointillé chaque fois que vous modifiez ou animez un coefficient. La valeur par défaut est TrailOff (PisteDés).                                                                                                    |  |

\*Remarque : une erreur de mémoire est générée si la création de l'animation nécessite plus de 13 écrans. Appuyez sur fénétre et jusqu'à SETTINGS (PARAMÈTRES). Modifiez la valeur de départ du paramètre, le pas et/ou la valeur Max afin de ne pas dépasser la génération de 13 écrans.

# Règles de Transformation Graphing (Étude graphique des transformations de courbes)

Les règles suivantes s'appliquent lors de l'utilisation de l'application Transformation Graphing (Étude graphique des transformations de courbes) :

- Les transformations de Y1 et/ou Y2 sont autorisées à l'aide des paramètres A, B, C ou D dans les fonctions. La représentation graphique à l'aide de Y3-Y0 est autorisée. Cependant, A-D, Y1 et Y2 ne sont pas autorisés dans Y3-Y0.
- Le paramètre <u>fenétre</u> Xres=3 est défini pour les animations. Si nécessaire, définissez Xres=1 dans [window] (fenêtre) pour une représentation graphique par défaut en cas de représentation graphique limitée à Y3-Y0.
- Il est possible d'effectuer trois représentations Stat au maximum.
- Il est recommandé d'utiliser QUIT-APP (QUITTER-APPLICATION) dans [Y=] si vous ne transformez pas de représentations graphiques.

En cas de non-respect de l'une de ces règles, le message suivant est généré, les variables Y-Var sources du conflit sont désactivées et les représentations graphiques restantes s'affichent.

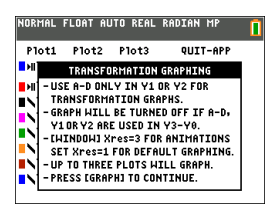

# **Informations** générales

#### Aide en ligne

#### education.ti.com/eguide

Sélectionnez votre pays pour obtenir d'autres informations relatives aux produits.

#### Contacter l'assistance technique TI

#### education.ti.com/ti-cares

Sélectionnez votre pays pour obtenir une assistance technique ou d'autres types de support.

#### Informations sur le service et la garantie

#### education.ti.com/warranty

Sélectionnez votre pays pour obtenir des informations sur la durée et les conditions de la garantie ou sur le service après-vente.

Garantie limitée. Cette garantie n'affecte pas vos droits statutaires.